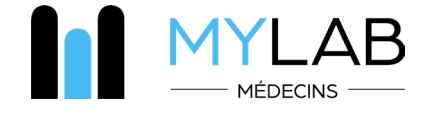

# I. Fonctionnalités du module MYLAB intégré au logiciel de cabinet médical

#### 1. Module intégré à tous les logiciels de cabinets médicaux

Recherche multicritères par nom, prénom, date de naissance et numéro CNS
 Création automatiquement du patient dans MYLAB à partir du logiciel du cabinet

#### 2. Prescription électronique

- · Prescription par profils personnalisables
- · Affichage en temps réel des règles de nomenclature (non-cumuls, actes HN, accords préalables)
- · Remplissage automatique des formulaires complémentaires (CNS et consentement patient)
- · Archivage de l'ordonnance dans le logiciel de cabinet médical
- Transmission au DSP

#### 3. Rendez-vous prise de sang

https://www.bionext.lu/rdv

#### 4. Serveur de résultats

• Affichage en temps réel (partiels, complets, perturbés, urgents, historique, comparaison, inter-analyses)

• Résultats structurés et en pdf intégrables au logiciel de cabinet médical

#### **5. Notifications**

- · Alertes personnalisables sur résultats perturbés
- · Notification «Push» sur le smartphone
- · Notification dans le logiciel de cabinet médical
- Notification de pannes matériels

# Ą

#### 6. Catalogue d'analyses

· Dictionnaire des analyses et synonymes (conditions de prélèvements et de remboursement)

- Tarifs HN
- Variations physiopathologiques

#### 7. Rendez-vous pour une consultation médicale

 $\cdot$  Via Doctena

#### 8. Cartographie des centres de prélèvements BIONEXT

Horaires d'ouverture, géolocalisation, plan et itinéraire d'accès
Accès PMR, pédiatrie, parking et fertilité

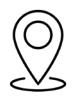

#### 11. Partage d'informations

• Echange en ligne avec le patient et avec des confrères

### 9. Vidéos

- $\cdot$  Tutoriels MYLAB en ligne
- $\cdot$  Formation ontinue

www.bionext.lu

Communication scientifique

• Formulaire de consentement, d'accord préalable CNS, ordonnance types

Newsletters scientifiques

10. Téléchargement

# II. Comment accéder à MYLAB Médecin ?

# CRÉATION DE COMPTE ET GESTION DU MOT DE PASSE

- · Connectez-vous sur le site internet www.bionext.lu et cliquez sur «Espace MYLAB»
- · Suivez le lien «Activez mon compte»
- · Saisissez la clé MYLAB et le mot de passe qui vont ont été envoyés par e-mail
- Saisissez votre adresse e-mail et un nouveau mot de passe pour activer votre compte *(minimum 6 caractères)*
- · Renseignez vos informations professionnelles et complétez votre profil
- · Vous pouvez désormais vous connecter avec votre adresse e-mail et votre mot de passe dans
- votre logiciel de cabinet médical ou directement sur le site internet
- · En cas d'oubli : réinitialisez votre mot de passe sur la page d'accueil MYLAB

## ) PRESCRIPTION ÉLECTRONIQUE

- Depuis votre logiciel de cabinet médical ou le site internet www.bionext.lu en cliquant sur «Espace MYLAB»
- $\cdot\,$  Recherchez votre patient, par nom, date de naissance ou n° de sécurité sociale ou créez un nouveau patient
- · Cliquez sur «Prescrire»
- Sélectionnez les analyses à effectuer grâce au catalogue d'analyses en ligne. Les tarifs hors nomenclature s'affichent.
- · Saisissez les détails administratifs de la prescription
- Validez et générez un PDF de votre ordonnance ainsi que tous les documents nécessaires à la prise en charge du patient

• Fixez un rendez-vous pour une prise de sang pour votre patient via le service mobile et sans frais, PICKEN DOHEEM.

3

## ACCÉDER À VOS RÉSULTATS

- Depuis votre logiciel de cabinet médical ou le site internet www.bionext.lu en cliquant sur «Espace MYLAB»
- Via l'application MYLAB compatible iOS et Android
- Recherchez votre patient, par nom, date de naissance ou n° de sécurité sociale et accédez aux dossiers et à leur historique
- Recherchez par n° de dossier ou par date
- · Générez un PDF et imprimez le compte rendu
- · Intégrez les résultats dans votre logiciel de cabinet médical

#### Besoin d'aide ?

Vous avez besoin d'un renseignement concernant votre compte ? Vous rencontrez un problème avec le serveur de résultats ? Contactez-nous :

#### HOTLINE MÉDECIN : (+352) 285 777-285

E-mail : helpdesk@bionext.lu Fax : (+352) 285 777-201

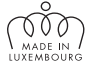

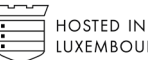

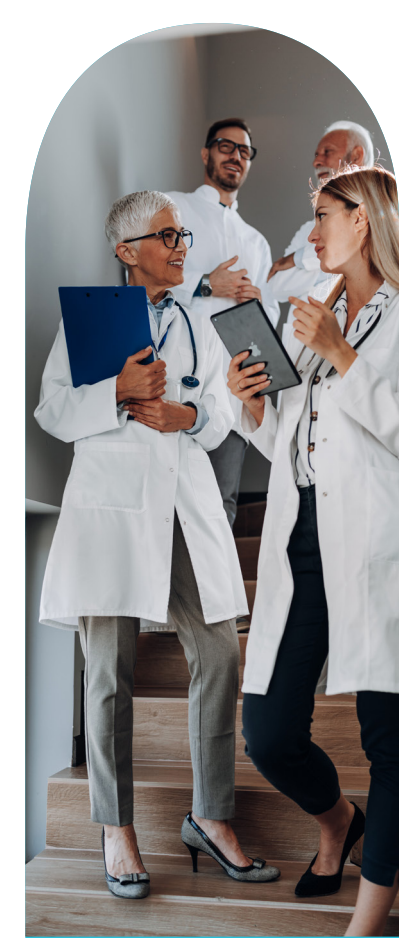